# NAVER 스마트 플레이스 가입

(주)**한솔산업 관리부** 

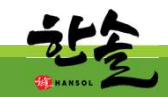

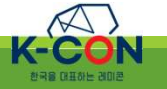

- 1 -

## -2-

등록 안내

www.smkt.co.kr/ad/?cc=smart\_places7 광고 N 최적화 플랜 스마트마케팅 스마트플레이스 플랜을 경험하고 매출 상승 경험하세요. 자영업 성공 마케팅 신화 광고 바이럴마케팅 광고대행사 마케팅 체험단 방문자리뷰 6

 Image: Second state state s

파워링크 '스마트플레이스'관련 광고입니다. ①

로,그인 휴,"스마트플레인스,검색" 등 🕫

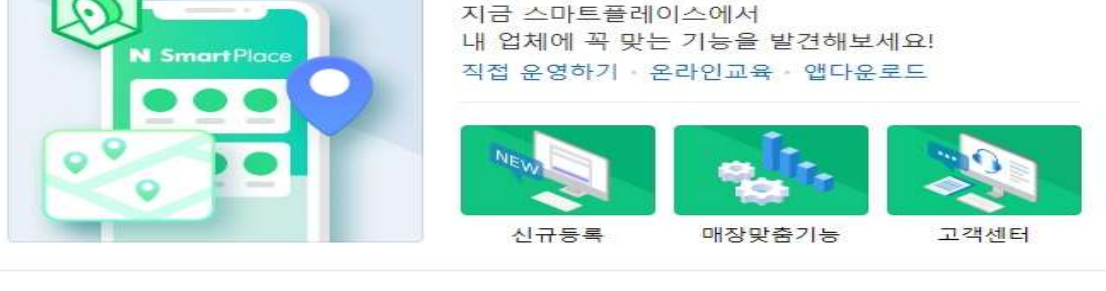

매장 경쟁력 필수 조건, 플레이스

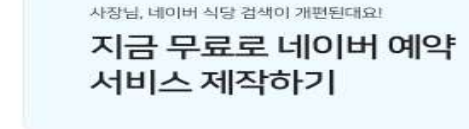

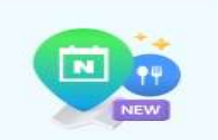

## ◆ 네이버 스마트 플레이스 가입

N 스마트플레이스

N SmartPlace 홈페이지

1

- Q

광고

-1 = 1

= >

合 쇼핑

N Smart Place 검색광고 성과형 디스플레이 광고 톡톡 스마트스토어 페이 교육

한술산업레미콘아스콘님 로그아웃

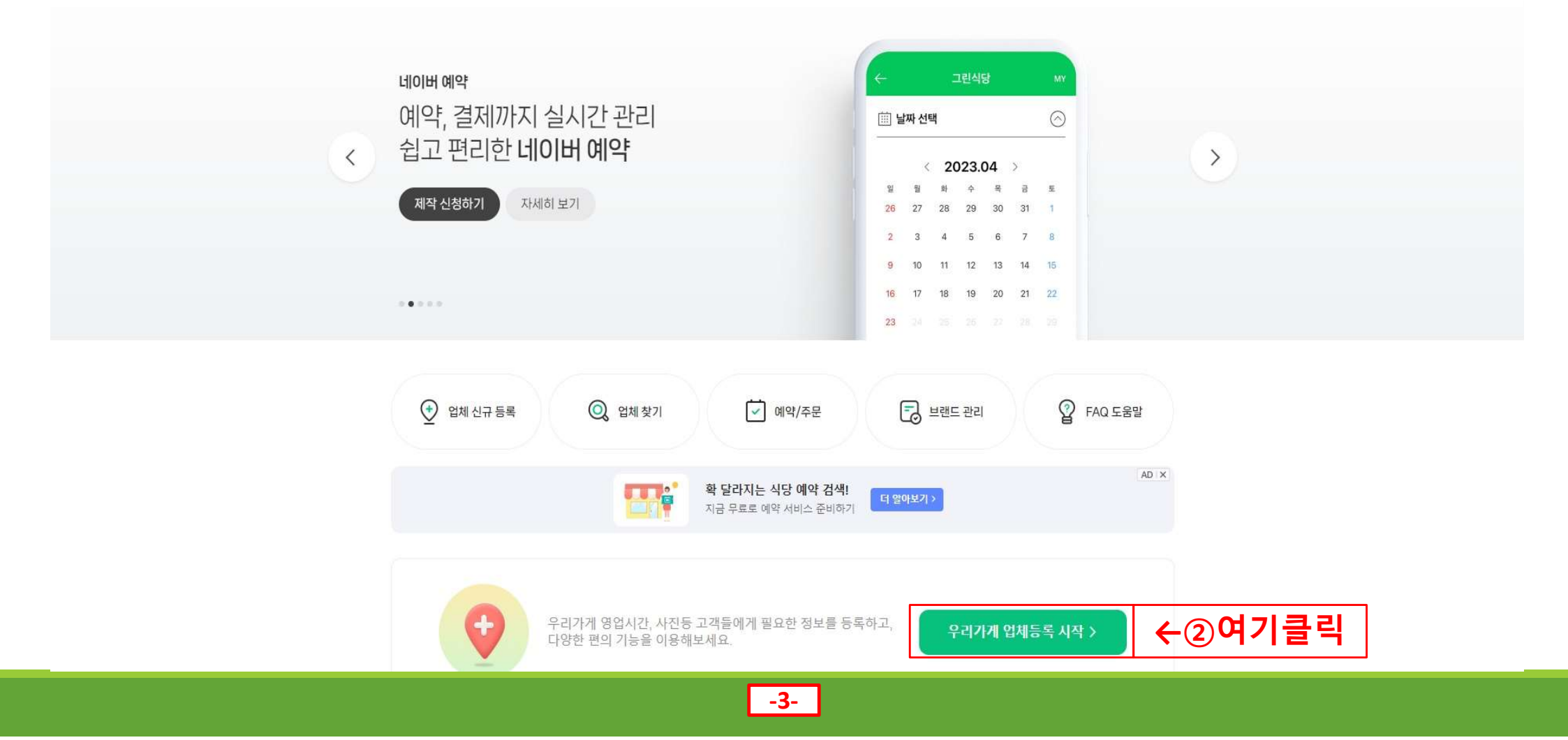

N SmartPlace 검색광고 성과형디스플레이광고 톡톡 스마트스토어 페이 교육

 $\leftarrow$ 

업종을 알려주세요.

| 업종 또는 단체의 분류를 입력해주세요 Q<br>업종?<br>어떤 걸 입력할지 고민되나요?<br>1 사업자등록증에 기재된 "종목"으로 하기<br>개입 변월일<br>시업장 소재지                                                                                                    | ← 여기에서<br>사업장 정보를<br>자세하게 등록 하시기<br>바랍니다.              |
|----------------------------------------------------------------------------------------------------|--------------------------------------------------------|
| 사업의 종류 법례 홍직점 홍복 한적<br>2 업체를 "대표할 수 있는 키워드"로 검색 해보기<br>예시키워드 팬션 한의원 치킨 서점 등                                                                                                    | ※ 법인 아이니는<br>등록이 불가 하오니<br>반드시 개인 아이디로<br>로그인 하셔야 합니다. |
| <ul> <li>등록 중에는 업종을 변경하실 수 없습니다.</li> <li>등록 완료 이후에는 업종 변경이 가능합니다.</li> <li>검색결과에 영향을 미칠 수 있으니, 가장 적합한 업종을 선택해주세요.</li> <li>내부 검수 과정에서 더 적합한 업종으로 수정될 수 있습니다. (검색 정확도를 높이기 위해)</li> <li>선택한 업종에 따라 서류 확인이 필요할 수 있습니다. 업종별 제출 서류 자세히 보기</li> </ul> |                                                        |

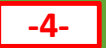

120NE님 로그아웃 ....

N SmartPlace 검색광고 성과형디스플레이광고 톡톡 스마트스토어 페이 교육

#### 120NE님 로그아웃 !!!

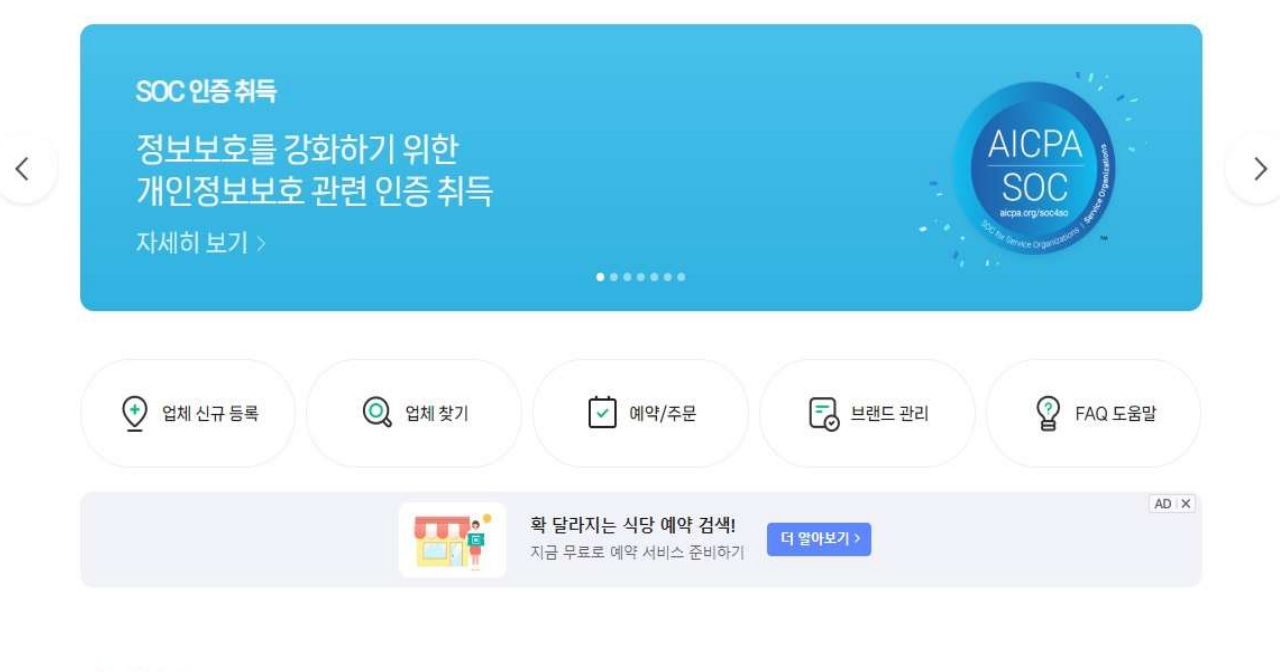

#### 내 업체 1 >

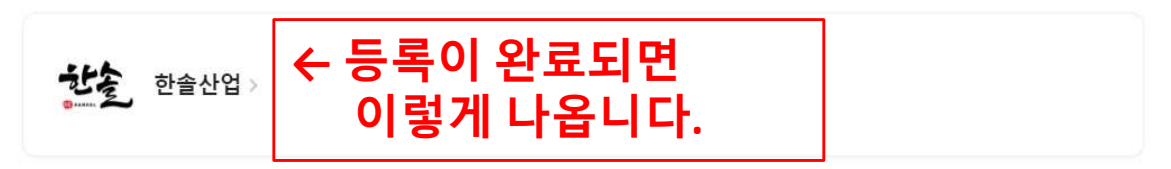

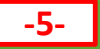

N SmartPlace 검색광고 성과형디스플레이광고 톡톡 스마트스토어 페이 교육

• 플레이스 병의원 12월 14일, 병의원 업송의 가격성보 노술이 송료됩니다.

2023.11.14

120NE님 로그아웃 !!!

#### 함께 쓰면 좋은 서비스

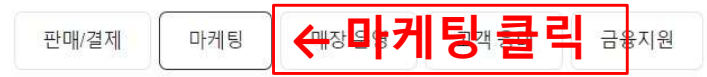

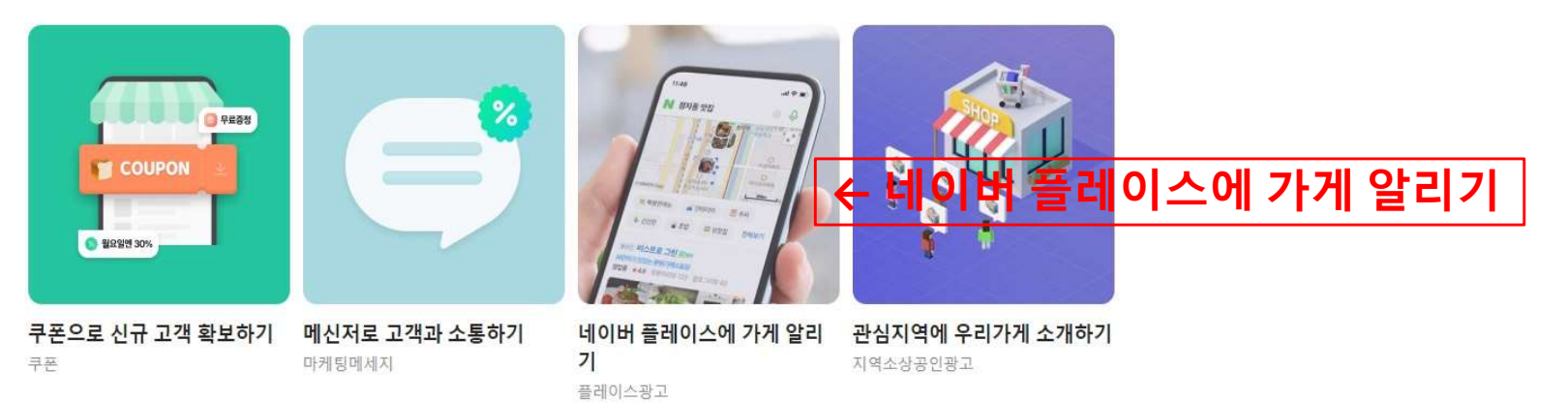

#### 스마트플레이스 사업주님 성공사례

사장님 통합 인터뷰

사장님들이 말하는 스마트플레이스

스마트플레이스에 등록만 해도 매장 홍보가 되어 많은 고객들이 찾아오는 것은 물 론, 스마트플레이스에서 지원되는 다양한 서비스들로 매장 운영에 큰 도움을 받고

-6-

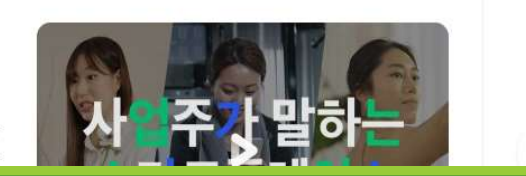

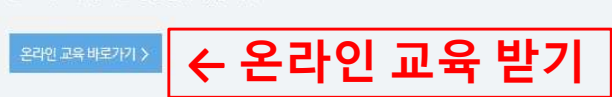

또한, 스마트플레이스에 등록한 업체 정보를 연동하여 쉽고 빠르게 광고를 생성할 수 있습니다.

플레이스광고는 네이버에서 원하는 장소를 찾는 이용자에게 나의 가게를 적극적으로 알릴 수 있는 네이티브 형태의 검색광고로, 이용자가 '지역+업종/업체' 또는 특정 장소를 검색 시 네이버 통합검색의 플레이스 영역 및 지도 검색 결과 상단에 광고가 노출됩니다.

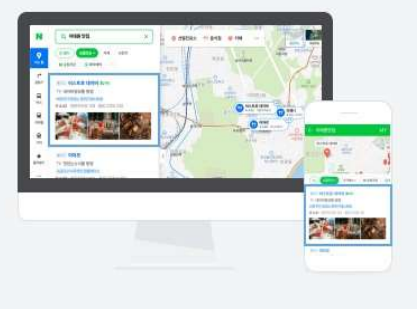

#### 플레이스광고 는 어떤 광고인가요?

## ↑ 위 메뉴중"사이트검색광고(파워링크)" 또는 "플레이스광고" 가 유용할것으로 보입니다.

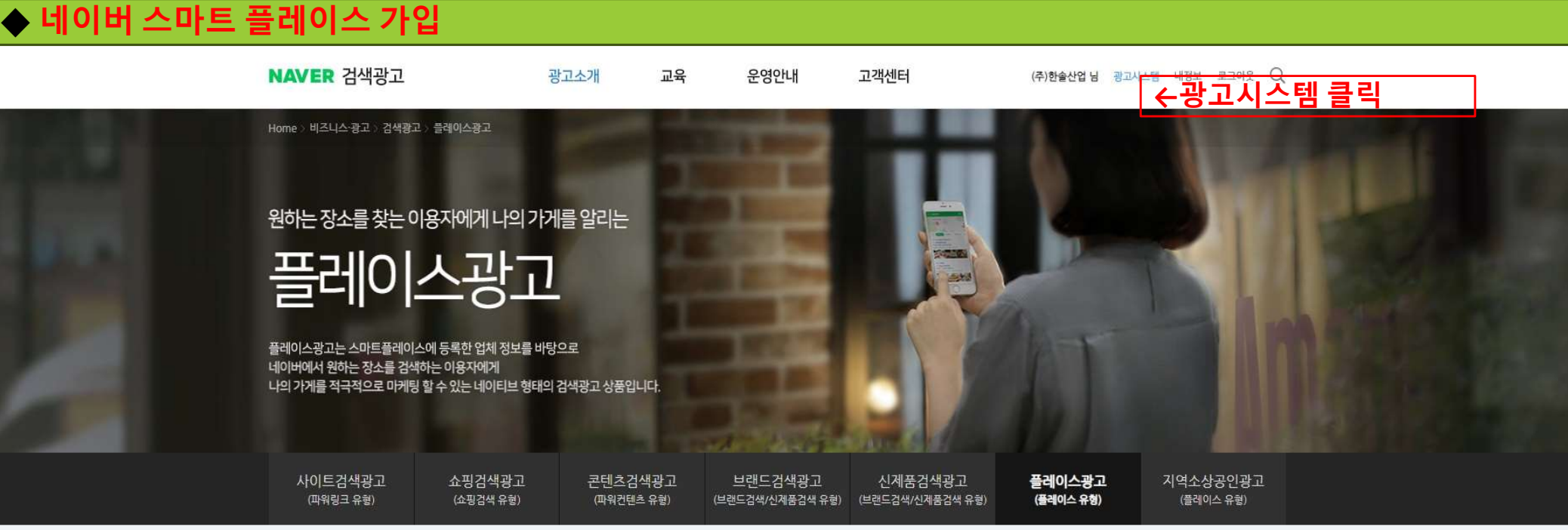

-7-

#### N SmartPlace 검색광고 성과형디스플레이광고 톡톡 스마트스토어 페이 교육 120NE님 로그아웃 🙀 한솔산업 0 ←②여기클릭 업체정보 08:00 - 18:00 ≥ 🛄 예약 🗟 내 플레이스 보기 ℤ 새소식 쓰기 정보 수정 🌜 스마트콜 📑 마케팅 예약 식당 사장님의 식당 예약서비스가 검수 보류될 수 있습니다. > 🔎 리뷰 고객응대 현황 C 우리가게 매출 확인하기 > 수 통계 스마트플레이스에서 빠르게 우리가게 매출을 확인하는 방법!! 비즈넵 사용하기를 이용해보세요. 톡톡 연결 스마트콜 연결 미답변 리뷰 😪 운영도구 ┏ 비즈니스 스쿨 B'비즈넵 연결하기 마케팅메시지 보내기 > 톡톡을 연결하여 📄 금융지원 우리 가게 고객분께 최근 트렌드 > 11.1. 수요일 ~ 11.7. 화요일 0 마케팅메시지를 보내보세요. 플레이스 방문 리뷰 스마트콜 🗭 톡톡 연결하고 메시지 보내기 새소식 > 최근 일주일간 수집된 데이터가 없습니다. 三 전체설정 🔄 🔓 내 업체

-8-

-

◆ 네이버 스마트 플레이스 가입

N SmartPlace 검색광고 성과형디스플레이광고 톡톡 스마트스토어 페이 교육

120NE님 로그아웃 !!!

| 한솔산업 📀      | <b>기본정보</b> 부가정보 가격정보 휴무일    | !영업시간 ←각종정보 등록              |  |
|-------------|------------------------------|-----------------------------|--|
| 업체정보        | 홍보를 더쉽게!           우리 가게 맞춤형 | 플레이스 쿠폰<br>라폰 지금 확인해 볼까요?   |  |
| 예약          |                              |                             |  |
| 스마트콜        | 사업자정보                        | ~                           |  |
| 마케팅         |                              |                             |  |
| 리뷰          | 업체명을 입력해주세요. <sup>* 쩔수</sup> |                             |  |
| 통계          | 한솔산업                         |                             |  |
|             |                              | 4 <b>x</b> }/ 30 <b>x</b> } |  |
| £874        | 영문업체명을 입력해주세요. (선택)          |                             |  |
| 비즈니스 스쿨     |                              | 0X}/ 30X}                   |  |
| 금융지원        | 업종을 입력해주세요. <sup>* 필수</sup>  |                             |  |
|             | 레미콘제조                        | Q                           |  |
|             | 사업자등록증 외 증빙서류                |                             |  |
|             | 파일첨부 소                       |                             |  |
| 1체설정 💮 내 업체 | 파일첨부 가이드                     | 펼치기 ~                       |  |

N Smart Place 검색광고 성과형디스플레이광고 톡톡 스마트스토어 페이 교육

12ONE님 로그아웃 !!!

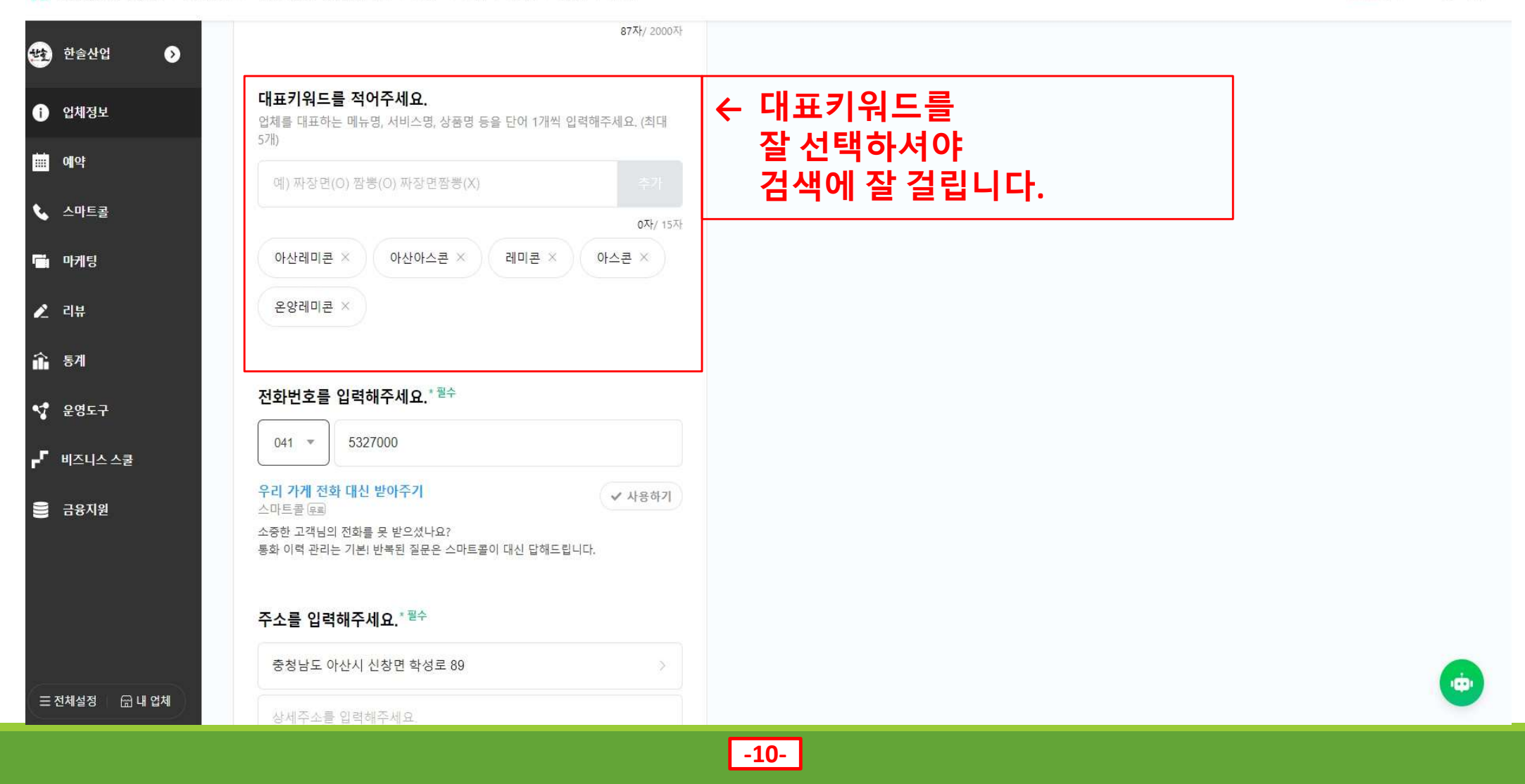

N SmartPlace 검색광고 성과형디스플레이광고 톡톡 스마트스토어 페이 교육

120NE님 로그아웃 🔛

| 현 한술산업 📀    | 지역화폐 (지류형)        | 지역화폐 (카드형)        | 지역화폐 (모바일형)           |                  |  |
|-------------|-------------------|-------------------|-----------------------|------------------|--|
| () 업체정보     | 네이버페이, 카카오페이, 페이  | 고, 애플페이 등 QR코드결제  | 포는 바코드결제가 기능한 경우 간관   |                  |  |
| <b>때</b> 예약 | 결제를 선택해 주세요.      |                   |                       |                  |  |
| 📞 스마트콜      | 운영중인 홈페이지,        | SNS, 커뮤니티 등이      | <b>있나요?</b> 려순서설?     |                  |  |
| 💼 마케팅       | 선택                |                   | с <u>х</u>            |                  |  |
| 🖍 리뷰        | URL을 입력해주세요       | 1.                |                       |                  |  |
| 🏠 통계        |                   | + 추가하기            |                       |                  |  |
| 💅 운영도구      | biog 블로그          | com/hancolromicon | l î                   | ← 부가정보 탭         |  |
| ┏╴ 비즈니스 스쿨  | 이 일반              | comynansonemicon  |                       | 하단 부분에           |  |
| 🛢 금융지원      | http://www.han-so | ol.co.kr          | <ul> <li>1</li> </ul> | 법인 명의로 만든 블로그 등록 |  |
|             |                   |                   |                       |                  |  |
|             |                   | 저장하기              |                       |                  |  |
|             |                   |                   |                       |                  |  |
|             |                   |                   |                       |                  |  |
|             |                   |                   |                       |                  |  |

-11-

| ◆ 네이버 스                                | 마트                    | 플리            | 네이스       | 가입         |               |                   |                                      |          |         |                       |            |                          |                  |
|----------------------------------------|-----------------------|---------------|-----------|------------|---------------|-------------------|--------------------------------------|----------|---------|-----------------------|------------|--------------------------|------------------|
| NAVER 검색광고 광고 ~                        | 쇼핑 🗸                  | 스마트플러         | 이스   네이버  | 페이         |               |                   |                                      |          |         | i_nuri:naver   297808 | 4 (내 계정) 닏 | 섬 🗸  🔟 j_nuri:naver 로그   | 아웃 광고관리 TIP 도움말  |
| 광고관리 정보관리 ~ 보                          | .고서 🗸                 | 도구 🗸          | 비즈머니      | (0원) 🗸 🏾 🌌 | וקפנ          |                   |                                      |          |         |                       |            |                          |                  |
| ← 광고                                   | 고관                    | 리팁            | 냅에서       | 광고         |               | 니 충전을 완료하면 광고     | 2를 시작할 수 있습니다.[비즈머니총전하기              | 1        |         |                       |            |                          | $\otimes$        |
| 광고 만들기                                 | < <sup>모든</sup><br>파위 | 캠페인<br>비링크 캠퍼 | 레인: 파워링:  | 3#1        |               |                   |                                      |          |         | <                     | 지난 7일      | : 2023.11.09. ~ 2023.11. | 15. >            |
| ٩                                      | 컘i                    | 해인 : 파워       | 링크#1      |            |               |                   |                                      |          | 5       | ■ 노출수 マ 전택            | 안함 ~       | 캠페민 정보                   | <b>ON</b> 수정     |
| (?)<br>일치검색 사용 하기,<br>키워드 다중검색(쉼표로 구분) |                       |               |           |            |               |                   | 5 E                                  |          |         |                       |            | 상태 노                     | 출가능              |
| 즐겨찾기 🗸                                 |                       |               |           |            |               |                   |                                      |          |         |                       |            | 캠페인 유형 피                 | 워링크              |
| 모든 캠페인 ^                               | 0                     |               |           |            |               |                   |                                      |          |         |                       |            | 기간 계                     | 속노출              |
| ⊕ 파워링크 ─                               |                       |               |           |            |               |                   |                                      |          |         |                       |            | 하루예산 50                  | 0원               |
| ● 파워링크#1 🛛 🚳                           |                       |               |           |            |               |                   |                                      |          |         |                       |            | 예산배분 균                   | 등노출              |
| └ 레미콘 아스콘 💿                            | 11                    | ,09,          |           | 11,10,     | 11,11,        |                   | 11,12, 11,13,                        |          | 11,14,  |                       | 11,15,     |                          |                  |
| 🖞 쇼핑검색 🗕                               | 2                     | トマコ島          | 화장 수재     |            |               |                   |                                      |          |         |                       |            |                          |                  |
| 등 파워컨텐츠 -                              |                       |               |           |            |               |                   |                                      |          |         |                       |            |                          |                  |
| 🔋 브랜드검색/신제품검색 🗕                        | -                     | 배 광고그룹        | ON OFF    | 삭제 선택한 공   | 방고그룹 관리 👻     |                   |                                      |          |         |                       | 다          | 운로드 기본 설성 👻              | 상세데이터 ~ 필터 ~     |
| 따 플레이스 -                               |                       | ON/OFF        | ② 🔹 상태 (? | \$         | 광고그룹 이름 ⑦ 🛛 🗘 | 기본 입찰가 ⑦ 🗘        | 체널 정보 ⑦                              | ▶ 출수 ⑦ ♥ | 클릭수 ⑦ 🗘 | 클릭률(%) ⑦ 🗘            | 평균클릭비      | 비용(VAT포함,원) 🔅 🗘          | 총비용(VAT포함,원) 🤊 🌻 |
|                                        |                       |               |           |            | 광고그룹 1개 결과    |                   |                                      | 0        | 0       | 0.00 %                |            | 0원                       | 0원               |
|                                        |                       | ON            | 이 중지:비    | 즈채널 검토중    | 레미콘 아스콘       | <mark>70</mark> 원 | https://blog.naver.com/hansolremicon | 0        | D       | 0.00 %                |            | 0원                       | 0원               |
|                                        |                       |               |           |            |               |                   | 《 X 1 > » 현표                         | 시: 10 ~  |         |                       |            |                          |                  |
|                                        |                       |               |           |            |               |                   | -12-                                 |          |         |                       |            |                          |                  |

| 🔶 네이버 파워                                                               | 워링                        | Э          |                                                         |                                                                                                    |                                                                               |                                      |          |                                               |                       |                               |                                   |
|------------------------------------------------------------------------|---------------------------|------------|---------------------------------------------------------|----------------------------------------------------------------------------------------------------|-------------------------------------------------------------------------------|--------------------------------------|----------|-----------------------------------------------|-----------------------|-------------------------------|-----------------------------------|
| NAVER 검색광고 광고 ~ 쇼                                                      | 평 ~ :                     | 스마트플레이스    | 네이버페이                                                   | 까ㅋㅋㄹ 사네 아니                                                                                                    | П <b>U</b> :                                                                  |                                      |          | $\sim$                                        | 📕 i_nuriinaver   2978 | 3084 (내 계정) 님 🗸 📉 j_nuri:nave | r 로그아웃 광고관리 TIP <sup>99</sup> 도움말 |
| 광고관리 정보관리 ~ 보고                                                         | 1서 ~                      |            | 즈머니 (0원) ✔ 🛛 🐖                                          | 8고그룹 3대 언·<br>6개                                                                                                    |                                                                               |                                      | THE      | ^                                             |                       |                               |                                   |
| 광고 만들기                                                                 | <sup>4페인</sup><br>링크 캠페인: | 파워링크#1     | • 대상 비즈채널<br>대상 비즈채널<br>검토가 완료되<br>(주의) 비즈머니<br>인해주시기 바 | · 대상 비즈채널: (웹사이트) https://blog.naver.com/hansolremicon<br>대상 비즈채널을 검토하고 있습니다. 검토는 일반적으로 영업일 기준으로 1일이 소요됩니다.<br>검토가 완료되면 등록하신 이메일 또는 문자로 결과를 안내해드립니다.<br>(주의) 비즈머니 잔액이 부족한 경우에는 검토가 진행되지 않습니다. 비즈머니 잔액이 충분한지 확<br>인해주시기 바랍니다. |                                                                               |                                      |          | 《 지난 7일 : 2023.11.09. ~ 2023.11.15. > 말 말 말 물 |                       |                               |                                   |
| <ul> <li>②</li> <li>○ 일치검색 사용 하기,</li> <li>키워드 다중검색(쉼표로 구분)</li> </ul> | 캠페                        | 인 : 파워링크#  | 1                                                       | 재검토가 필묘한 경우<br>검토묘청할 수 있습니                                                                                                    | 재겸토가 필요한 경우 검토 사유 및 관련 도움말을 참고하여 비즈채널을 수정 및 보완하신 후에, 비즈채널을 재<br>검토요청할 수 있습니다. |                                      |          |                                               | ■ 노출수 ㆍ               | 안 함 > <b>캠페인 정보</b><br>상태     | 이에 수정<br>노출가능                     |
| 즐겨찾기 🗸                                                                 |                           |            |                                                         |                                                                                                    | 닫기                                                                            |                                      |          |                                               |                       | 캠페인 유형                        | 파워링크                              |
| 모든 캠페인 ^                                                               | 0 -                       |            |                                                         |                                                                                                    |                                                                               |                                      |          |                                               |                       | 712                           | 계속노출                              |
| ● 파워링크 -                                                               |                           |            |                                                         |                                                                                                    |                                                                               |                                      |          |                                               |                       | 하루에산                          | 500원                              |
| ● 파워링크#1 🕥                                                             |                           |            |                                                         |                                                                                                    |                                                                               |                                      |          |                                               |                       | 예산배분                          | 균통노출                              |
| 니 레미폰 아스폰 🛛 🔘                                                          | 11,0                      | 9          | 11,10                                                   | 11,11,                                                                                                    |                                                                               | 11,12 11,13                          |          | 11,14,                                        |                       | 11,15                         |                                   |
| 🛆 쇼핑검색 -                                                               | 광                         | 고급 홈       | 남장 소재                                                   |                                                                                                    |                                                                               |                                      |          |                                               |                       |                               |                                   |
| 🗐 파워컨텐츠 🗕                                                              | + AH                      | 광고고륨 GN    | 0FF 삭제 서택한 공                                            |                                                                                                    |                                                                               |                                      |          |                                               |                       | 다운로드 기본 설정 🛩                  | 상세 데이터 🗸 필터 🗸                     |
| 🖹 브랜드검색/신제품검색 🗕                                                        |                           |            |                                                         |                                                                                                    |                                                                               |                                      |          |                                               |                       |                               |                                   |
| 때》플레이스 -                                                               |                           | ON/OFF ⑦ ▼ | 상태 ② 🔷 💠                                                | 광고그룹 이름 ② 🔷 🗘                                                                                                    | 기본 입찰가 ③ 🕈                                                                    | 채널정보⑦                                |          | 롤릭수 🕐 🕏                                       | 클릭률(%) 🗇 🌻            | 평균클릭비용(VAT포함,원) ⑦             | \$ 총비용(VAT포함,원)③ \$               |
|                                                                        |                           |            |                                                         | 광고그룹 1개 결과                                                                                                    |                                                                               |                                      | 0        | 0                                             | 0.00 %                | 02                            | l 0원                              |
|                                                                        |                           |            | 중지:비즈채널 검토중                                             | 레미콘 아스콘                                                                                                    | <u>70</u> 원                                                                   | https://blog.naver.com/hansolremicon | 0        | Û                                             | 0.00 %                | 02                            | 0원                                |
|                                                                        |                           |            |                                                         |                                                                                                    |                                                                               | 《 < 1 > 》 型                          | 표시: 10 ~ |                                               |                       |                               | <u>(</u>                          |
|                                                                        |                           |            |                                                         |                                                                                                    |                                                                               | -13-                                 |          |                                               |                       |                               |                                   |